# ดู่มือการลงทะเบียน

### การประชุมวิชาการวิศวกรรมโยธาแห่งชาติ ครั้งที่ 27

#### การลงทะเบียนเพื่อส่งบทความ (Register)

การส่งบทความผ่านระบบการประชุมผู้ส่งบทความจะต้องลงทะเบียนเป็นสมาชิกของระบบการประชุม NCCE ก่อน จึงจะสามารถ เข้าสู่ระบบและส่งบทความได้

(กรณีที่ท่านเคยลงทะเบียนกับ ระบบการประชุม NCCE ในปีที่ผ่านมาแล้ว สามารถ ใช้ Username และ Password เดิม login เข้าสู่ระบบได้และทำตามขั้นตอน การสมัครสมาชิกกรณีมี user แล้ว)

- ผู้จัดการประชุมจะไม่รับบทความผ่านช่องทางอื่น ๆ จะรับผ่านทางระบบประชุมนี้ช่องทางเดียวเท่านั้น
- >ผู้ลงทะเบียนควรเป็นผู้แต่งหลักของบทความและให้ข้อมูลที่ถูกต้องกับการประชุมวิชาการเท่านั้น
- ผู้แต่งหลักหรือผู้ประสานงานหลัก เพียง 1 ท่าน เป็นผู้ลงทะเบียนเพื่อส่งบทความ และฝ่ายจัดการประชุมจะติดต่อกับท่านดังกล่าว ผ่านทางอีเมลที่ท่านได้ให้ไว้ (กรณีต้องการเปลี่ยนอีเมลให้แก้ไขใน Profile ของท่าน เมื่อ Login เข้าสู่ระบบแล้ว)

\*กรุณาศึกษาเอกสารขั้นตอนสำหรับผู้แต่ง ก่อนการส่งบทความ และ เมื่อได้รับการแจ้งให้แก้ไขบทความ

- คลิกเข้าสู่หน้าเว็บไซต์การประชุม <u>https://conference.thaince.org/index.php/ncce27</u>
- กด ลงทะเบียน บนเมนูขวามือด้านบน

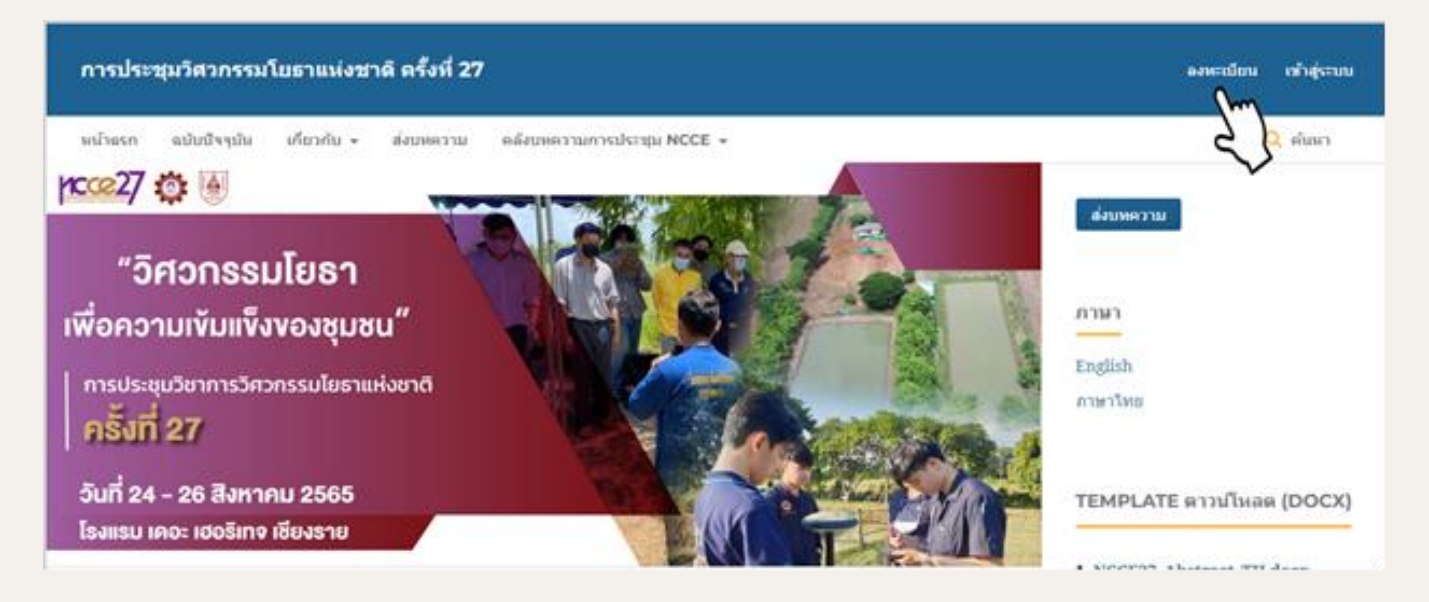

\*\*\*กรณีที่ท่านเคยลงทะเบียนกับระบบการประชุม NCCE แล้ว สามารถ ใช้ Username และ Password เดิม เพื่อ login เข้าสู่ระบบได้ และทำตามขั้นตอนการสมัครสมาชิกกรณีมี user แล้ว

#### กรอกข้อมูลส่วนตัว ข้อมูลในการเข้าสู่ระบบให้ครบถ้วน และกด ลงทะเบียน

| การประชุบวิศวกรรบโยธาแห่งชาติ ครั้งที่ 27                                                                 | องทะเบียน เข้าสู่ระบบ                                                                          |
|----------------------------------------------------------------------------------------------------|------------------------------------------------------------------------------------------------|
| หน้าแรก ฉบับปัจจุบัน เกี่ยวกับ - ส่งบทความ คลังบทความการประชุม NCCE -                                     | Q คัมก                                                                                         |
| HOME / anreiden                                                                                           | ส่งบทความ                                                                                      |
| ข้อมุลส่วนตัว<br>อิง*<br>                                                                                 | ภาษา<br>English<br>ภาษาไหย                                                                     |
| สืบที่ของงห่าน ตัวอย่าง "ภาพที่ชาวิชาวิชาวิชาวิชาวิชาวิชาวิชาวิชาวิชาวิ                                   | TEMPLATE ดาวนโหลด (DOCX)<br>1. NCCE27_Abstract_TH.docx                                         |
| · · · · · · · · · · · · · · · · · · ·                                                                     | 2. NCCE27_Manuscript_TH.docx<br>3. NCCE27_Abstract_ENG.docx                                    |
| ເຫາຜູ້ຮະນານ<br>ລິເມລ *                                                                                    | 4. NCCE27_Manuscript_ENG.docx<br>5. Response to Reviewer<br>Comments                           |
| ขึ้นปัญปัญไปได้เสาะหาราชวิเคณะพันพ์เด็ด และ/เพื่อข้าและ) *                                                | 6. ແນນຕອນຄອັນກາງປ່າະເພີ່ພນທອງາມ                                                                |
| รารัสหว่าน (สำนักษรณณะ /หรือสรมณะ ไม่อ่างรา 6 สร) *                                                       | สำแนะนำการใช้ระบบ<br>                                                                          |
| ร้องทั่วรัสขาวแล้อกตั้ง "                                                                                 | การลงทะเนียนกรณีมี user แล้ว<br>กรณีสมรรศัสผ่านหรือชื่อผู้ใช้<br>กรณีสมรรศัสผ่านหรือชื่อผู้ใช้ |
| โช่ ข้าพเจ้าลกลงที่จะให้เว็บใช้ส์นี้รวบรวมและจัดเก็บข้อมูลของข้าพเจ้าลาม <u>ส่าชี้แจงสิทธิส่วนบุคกล</u> . |                                                                                                |
| 🗌 ใช่ ข้าหเจ้าต้องการในการแจ้งเลือนเกี่ยวกับการเผยแพร่บทความไหม่และข่าวประกาศ                             | ซ้อมูล                                                                                         |
| 📄 ไข่, ข้าพเข้าประสงค์จะไว้ห้อิตอ่อกลับเพื่อเป็นผู้ประนักมาทหวามของการประชุมนี้                           | สำหรับผู้อ่าน<br>สำหรับผู้แต่ง                                                                 |
| จันไม่ใช่โปรแกรมอัลโหมัส<br>คร.ศ. 2017เห.<br>ชมุมสรมเพล - 60การเล                                         | สารรับบรรณารักษ์<br>อยู่เนี้ยนเหน                                                              |
| assertion of the second                                                                                   | Visitors                                                                                       |

- พิมพ์ชื่อ นามสกุล และสังกัดเป็นภาษาไทย ไม่ต้องระบุคำนำหน้าชื่อและตำแหน่งทางวิชาการ
- เลือก ประเทศ ผู้ลงทะเบียน Thailand
- พิมพ์ อีเมล ที่ใช้ลงทะเบียน อีเมลต้องยังไม่เคยลงทะเบียนกับ ระบบ NCCE มาก่อน โดยจะใช้ติดต่อกับท่านผ่านทางอีเมลนี้
- กำหนด ชื่อบัญชีผู้ใช้ (username) โดยต้องเป็นตัวอักษรภาษาอังกฤษ ตัวพิมพ์เล็ก หรือมี
  ตัวเลขและเครื่องหมาย \_ หรือ ร่วมด้วย แต่ไม่สามารถใช้ จุด (.) ได้
- กำหนด รหัสผ่าน (password) ควรเป็นรหัสที่ท่านจำได้
- เลือกยอมรับข้อตกลง 3 ข้อ
- ทำเครื่องหมายช่อง ฉันไม่ใช่โปรแกรมอัตโนมัติ
- กด ลงทะเบียน

#### เมื่อกดลงทะเบียนแล้ว จะแสดงหน้าการรอยืนยันตัวตน

HOME / การลงทะเบียนรอการยืนยัน

เราได้ส่งอีเมลการยืนยันตัวตนถึงคุณ ที่ '@yahoo.com โปรดทำตามคำแนะนำในอีเมล เพื่อเปิดใช้งานบัญชีใหม่ของคุณ หากคุณไม่พบอีเมลยืนยันตัวตน กรุณาตรวจสอบว่าจดหมายอยู่ในกล่องสแปมอีเมลหรือไม่ หากไม่ได้รับกรุณาติดต่อกลับที่

ncce27@gmail.com

#### เปิดอีเมลที่ได้ให้ไว้ และกดเข้าลิงก์ URL ยืนยันตัวตน เพื่อเปิดการใช้งานบัญชี

ทั้งนี้อีเมลฉบับดังกล่าวอาจอยู่ที่กล่อง spam และให้เลือกว่านี่ไม่ใช่เป็นจดหมาย spam เพื่อสามารถรับอีเมลจากการประชุม

Î

🗌 🌻 ดร.พัทรพงษ์ อาสนจี... 🔍 🔺 🛛 ยืนยันบัญชีของคุณ สมชาย สัตย์ชื่อ คุณได้สร้างบัญชีผู้ใช้งานกับ การประชุมวิชาก...

ข้อความคำแนะนำในอีเมล ให้คลิกที่ลิงก์ เพื่อเปิดใช้งานบัญชีผู้ใช้นี้ (validate your account) กรณีที่ท่านไม่ได้รับอีเมล

ให้ติดต่อกลับมายัง ncce27@gmail.com

หากท่านไม่ได้คลิกลิงก์ URL นี้ ท่านจะไม่สามารถ login เข้าสู่ระบบได้และไม่สามารถใช้ฟังก์ชัน ลืมรหัสผ่าน เพื่อแก้ปัญหาการเข้าระบบไม่ได้

| สมชาย สัดย์ชื่อ                                            |                                                                                      |                                                                        |
|------------------------------------------------------------|--------------------------------------------------------------------------------------|------------------------------------------------------------------------|
| คุณได้สร้างบัญชีผู้ใช้งานกับ<br>ยืนยันบัญชีผู้ใช้งานของคุณ | เ การประชุมวิชาการวิศวกรรมโยธาแห่งชาติ ครั้งที่<br>โดยการคลิกที่ลิงก์ URL ดำบล่างนี้ | - แต่ก่อนที่คุณจะสามารถเริ่มต้นใช้งานกับเว็บไซต์การประชุมได้ คุณจะต้อง |
| https://conference.thaino                                  | e.org/index.php/ncce25/user/activateUser/auth                                        | tor01/Vc39MME6                                                         |
| ขอบคุณที่สนใจในการประชุ<br>ดร.พัทรพงษ์ อาสนจินดา           | ມນອงເຮາ                                                                              |                                                                        |
| การประชุมวิชาการวิศวกรรม                                   | โยชาแห่งชาติ ครั้งที่ 25                                                             | - Cur                                                                  |

หลังจากคลิก URL ระบบจะแสดงข้อความ และ ให้คลิก เข้าสู่ระบบ ด้านบนขวาของเว็บไซต์

HOME / Open Journal Systems

ขอบคุณที่ท่านเปิดใช้งานบัญชี ขณะนี้ท่านสามารถเข้าสู่ระบบโดยใช้ข้อมูลที่ท่านระบุไว้เมื่อตอนลงทะเบียน

พิมพ์ชื่อ บัญชีผู้ใช้ (username) และ รหัสผ่าน (password) ที่ได้สมัครไว้ เพื่อเข้าสู่ระบบ

| Home / Lungmun                                                     |   |           |
|--------------------------------------------------------------------|---|-----------|
| ชื่อบัญชีผู้ใช้ ( ด้วอักษรภาษาอังกฤษพิมพ์เล็ก<br>และ/หรือด้วเลข) * |   |           |
| author01                                                           | ] |           |
| รหัสผ่าน (ด้วอักษรและ/หรือด้วเลข ไม่ต่ำกว่า 6<br>ด้ว) *            |   |           |
| •••••                                                              |   |           |
| <u>กรณีลืมรหัสผ่าน ?</u>                                           |   |           |
| 🗌 จดจำข้อมูลในการเข้าสู่ระบบ                                       |   |           |
| ลงทะเบียน เข้าสู่ระบบ                                              | 0 | ດວັດ ພັນວ |

เมื่อเข้าสู่ระบบแล้ว จะเข้าสู่หน้าหลักเว็บไซต์ และ ด้านบนขวามือจะมีชื่อบัญชีผู้ใช้ของท่านปรากฏอยู่

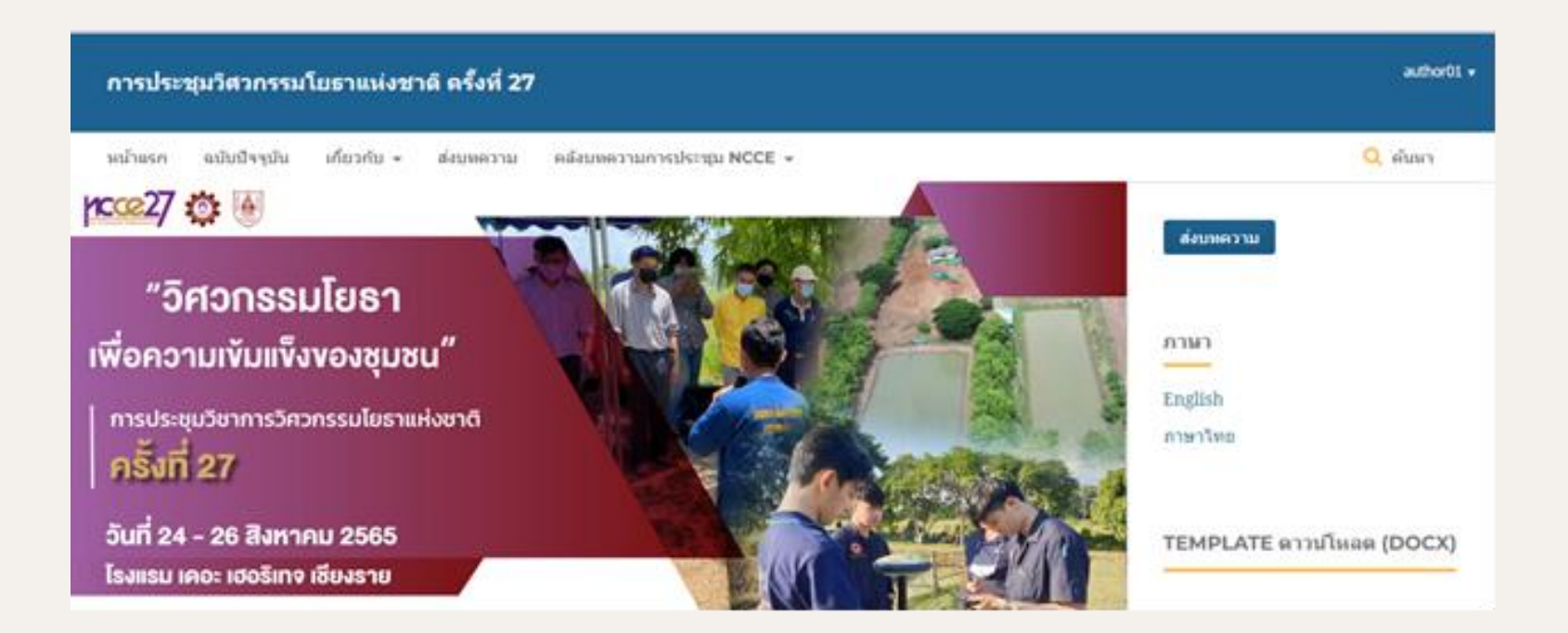